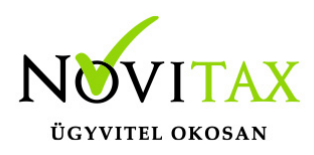

A Novitax bérszámfejtő program elkészíti a T1044D bejelentőlapot az iskolaszövetkezeti jogviszony keletkezéséről és megszűnéséről.

### Bejelentendő adatok rögzítése

A **Személyi adatok** menüpontban rögzíteni kell a foglalkoztatás adatait. Az Egyéb adatok fülön rögzíteni szükséges a speciális adatokat.

| Személyi adatok   Elérhetőségek   Foglalkoztatási adatok   Sz | zja és járulék be | eállítások | Számfejtési beállítások   Munkaügyi adatok | Szocho kedvezmén | yek   TB ellátás | Egyéb adatok |  |
|---------------------------------------------------------------|-------------------|------------|--------------------------------------------|------------------|------------------|--------------|--|
| Fizetett kaució összege:                                      |                   |            | Visszafizetett kaució összege:             |                  |                  |              |  |
| Iskolai igazolás módja:                                       |                   | •          | A jövedelem átvétel módja:                 | •                |                  |              |  |
| Számfejtési megjegyzés:                                       |                   |            |                                            |                  |                  |              |  |
| Diákigazolvány azonosító száma:                               | 222222DI          |            |                                            |                  |                  |              |  |
| 🖻 T1044D nyomtatványra?                                       |                   |            |                                            |                  |                  |              |  |
| Bejelentőlap adatok                                           |                   |            |                                            |                  |                  |              |  |

Az adatok rögzítése után a személyi adatok tárolásakor a program felajánlja a bejelentőlap elkészítését.

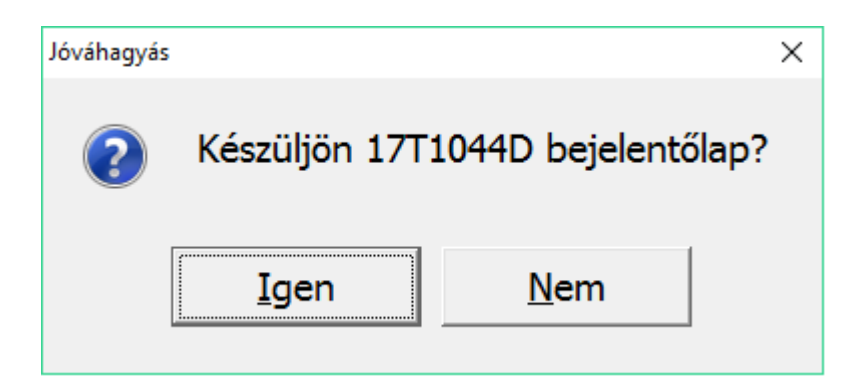

#### Bejelentőlap T1044D újra készítése

Ha véletlenül nem kértük a bejelentőlap elkészítését az iskolaszövetkezeti jogviszony rögzítésekor, akkor az Újra bejelentés (T1044D) gomb segítségével azt utólag is pótolhatjuk.

## www.novitax.hu

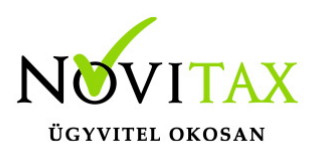

| Törzsszámfejtés                    | Újra <u>b</u> ejelentés (T1044D)          | Ó <u>r</u> abér  | Pótléko | csatolt állományok      | <u>E</u> semények | Adóelőleg nyi | latkozat 💩 |  |  |
|------------------------------------|-------------------------------------------|------------------|---------|-------------------------|-------------------|---------------|------------|--|--|
| Előző munka <u>h</u> ely           | Levonások/Letiltások/<br>Jövedelem utalás | iléptetés        | ММК     | Jelenléti ív pótlékok   | NESZ              | 🗸 ОК          | 🗙 Mégsem   |  |  |
| <u>C</u> saládi kedvezmény         | <u>M</u> ástól szerzett jövedelem         | H <u>o</u> zzáta | rtozók  | Jogviszonyok/változások | MEP alap          |               |            |  |  |
| Bejelentőlap T1044D újra készítése |                                           |                  |         |                         |                   |               |            |  |  |

#### Bejelentőlapok gyűjtése, importálása

A személyi adatok menüpontban elkészített bejelentőlapot, az **Adatszolgáltatás – Bejelentőlapok – T1044D** menüpontban kell elfogadtatni.

| T1044D - Gyűjtés                                   | ? | × |
|----------------------------------------------------|---|---|
| 🗆 Korábban bejelentett változások újra bejelentése |   |   |
| Intervallum:                                       |   |   |
| ✓ OK X Mégsem                                      |   |   |
| Bejelentőlap gyűjtése                              |   |   |

Ebben a menüpontban lehetőség van a már korábban elkészített bejelentőlapok megtekintésére, újra elkészítésére, intervallum megadásával.

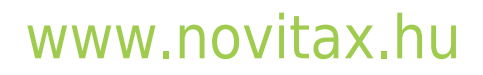

1105 Budapest, Gitár utca 4. | Tel.: (+36 1) 263-2363 | E-mail: novitax@novitax.hu

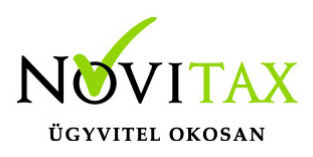

| T1044D - Gyűjtés |                    |                        | ? | × |
|------------------|--------------------|------------------------|---|---|
| 🗵 Korábban l     | pejelentett változ | zások újra bejelentése |   |   |
| Inte             | rvallum:           | ··  ··                 |   |   |
| [                | ✔ ОК               | 🗙 Mégsem               |   |   |
| Bejelentőlap új  | ra gyűjtése        |                        |   |   |

A kiválasztva oszlopban lévő pipa jelöli, az importálásra előkészített bejelentőlapon szereplő személyeket. A szóköz vagy az enter billentyűvel kiválaszthatóak a bejelentőlapon szereplő adatok.

Az F9 billentyű lenyomásával keletkezik meg az importáláshoz előkészített állomány.

| T1044D                |                                                                                                    |           |        |             |             |            |               |               |            | - 0 | ×      |
|-----------------------|----------------------------------------------------------------------------------------------------|-----------|--------|-------------|-------------|------------|---------------|---------------|------------|-----|--------|
| Kiválaszt             | /a Személy neve                                                                                                 | Azonosító | Jelleg | Szerz.dátum | Jogv.megsz. | Adójel     | TAJ           | Diákigazolvár | ny szám    |     | Beje ^ |
| <ul> <li>✓</li> </ul> | Diák Szöv                                                                                                    | 9999887   |        | 2017.01.05  |             | 8485810015 | 269985447     | 123455DI      |            |     |        |
| ✓                     | Diák Szövetkezet                                                                                                | 9526      | U      | 2015.10.01  | 2016.01.18  | 8459380017 | 325415444     | 222222        |            |     |        |
|                       |                                                                                                    |           |        |             |             |            |               |               |            |     |        |
|                       |                                                                                                    |           |        |             |             |            |               |               |            |     |        |
|                       |                                                                                                    |           |        |             |             |            |               |               |            |     |        |
|                       |                                                                                                    |           |        |             |             |            |               |               |            |     |        |
|                       |                                                                                                    |           |        |             |             |            |               |               |            |     |        |
| <                     |                                                                                                    |           |        |             |             |            |               |               |            | -   | >      |
| •                     | 🗸 🗙 😋 Kiválasztva 🔹                                                                                             |           |        |             |             | Szóköz v   | agy Enter: ki | jelölés F9: ( | elkészítés | OK  |        |
|                       |                                                                                                    |           |        |             |             |            |               |               |            | _   |        |
| F                     | lejelentőlap adatok összegyűjtése                                                                               |           |        |             |             |            |               |               |            |     |        |
| _                     | alaran and an and a second a second a second a second a second a second a second a second a second a second a s |           |        |             |             |            |               |               |            |     |        |

A program kijelzi, hogy mennyi adatot tartalmaz az importálásra előkészített állomány és az útvonalat ahova a fájlt lementette.

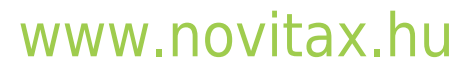

1105 Budapest, Gitár utca 4. | Tel.: (+36 1) 263-2363 | E-mail: novitax@novitax.hu

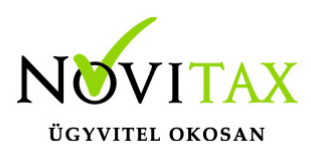

| Novitax BÉR 2017                                                                                                    | $\times$ |
|----------------------------------------------------------------------------------------------------|----------|
| Az ÁNYK importfájl a 17T1044D bejelentő laphoz 2 adatsorral sikeresen elkészült az alábbi helyre:<br>C:\1\17T1044D_Berszamfejteste.xml | :        |
| ОК                                                                                                    |          |
| Bejelentőlap import fájlok                                                                                                    |          |

Majd jóváhagyást kér az automatikus importálásra.

| Jóváhagyás |                                                    | × |
|------------|----------------------------------------------------|---|
| ?          | Kívánja az importfájl(oka)t importálni az ÁNYK-ba? |   |
|            | Igen <u>N</u> em                                   |   |
| Bejeler    | ntőlap importálása                                 |   |

Amennyiben az ÁNYK nyomtatvány kitöltő program a megfelelő helyre és módon van feltelepítve, akkor megtörténik az importálás az ÁNYK program automatikus indításával.

A bérszámfejtő programból történő kilépéskor, a program figyelmeztetést küld, ha a bejelentőlapokat nem importáltuk át az ÁNYK programba.

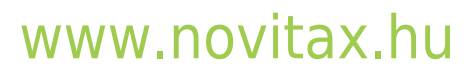

1105 Budapest, Gitár utca 4. | Tel.: (+36 1) 263-2363 | E-mail: novitax@novitax.hu